### Segédprogramok telepítése

A segédprogramok telepítéséhez háromféle módszert használhat. A legegyszerűbb a Windows telepítő használata, de ehhez rendszergazda jogosultság is szükséges. Amennyiben nincs rendszergazda jogosultsága a telepítés célgépén vagy több gépen úgy szeretné használni a segédprogramokat, hogy egy pen drive-ra vagy külső háttértárolóra telepíti és a gépek között az adathordozót viszi át. Ez utóbbi esetben a Windows program menüből nem választhatók ki a segédprogramok. Végül a harmadik módszer azoknak javasolt akik a programok forráskódját szeretnék tanulmányozni illetve továbbfejleszteni azokat. Ebben az esetben a projekt GitHub oldaláról tölthetik le a forráskódot.

## Windows telepítő használata

1. Töltse le a tagozati honlap Segédletek/FAP oldaláról a Windows telepítő programot

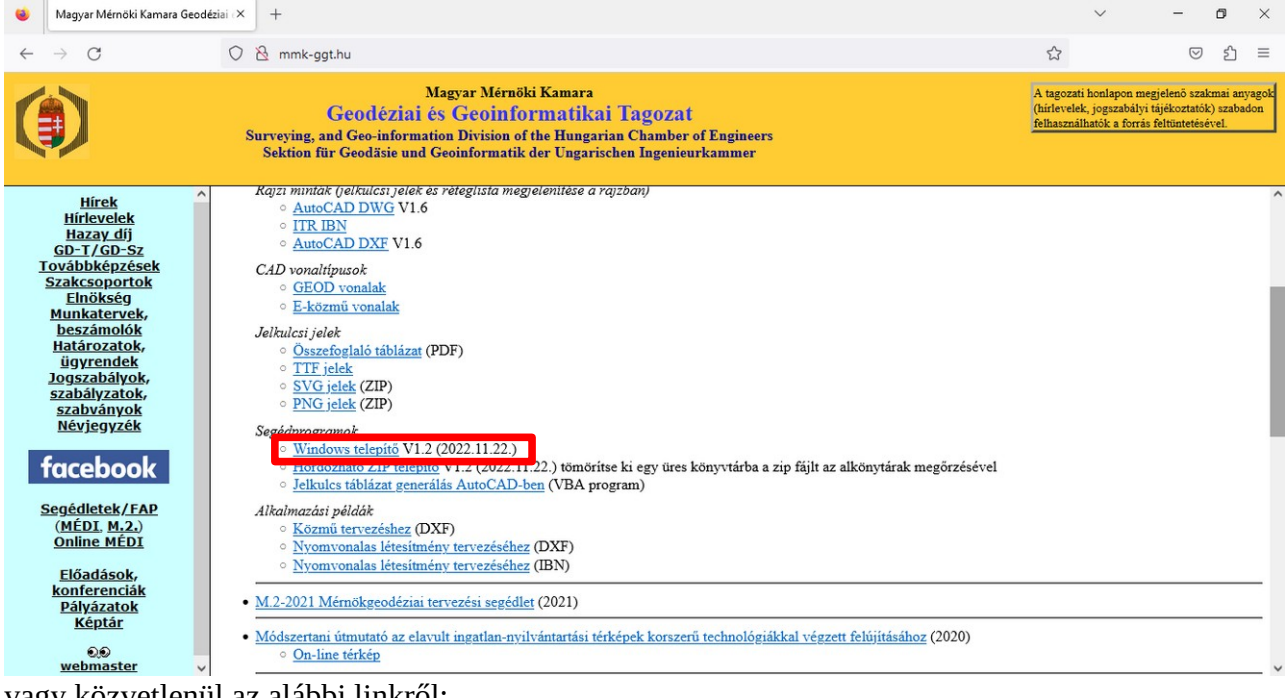

vagy közvetlenül az alábbi linkről: http://mmk-ggt.hu/fap/fap\_2022/ggtSetup1.2.exe

 Indítsa el a letöltött telepítő programot (ggtSetup2.1.exe A Windows saját védelme miatt az alábbi ablak jelenhet meg

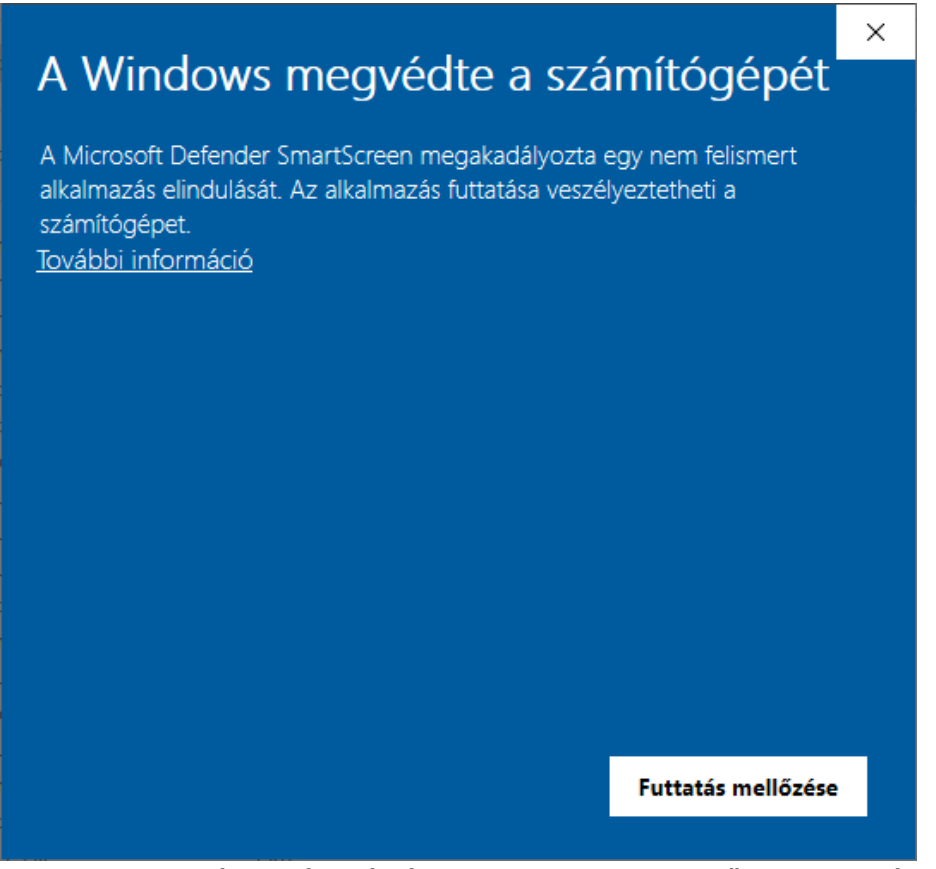

Kattintson a *További információ* linkre, majd a megjelenő ablakban válassza a *Futtatás mindenképpen* gombot

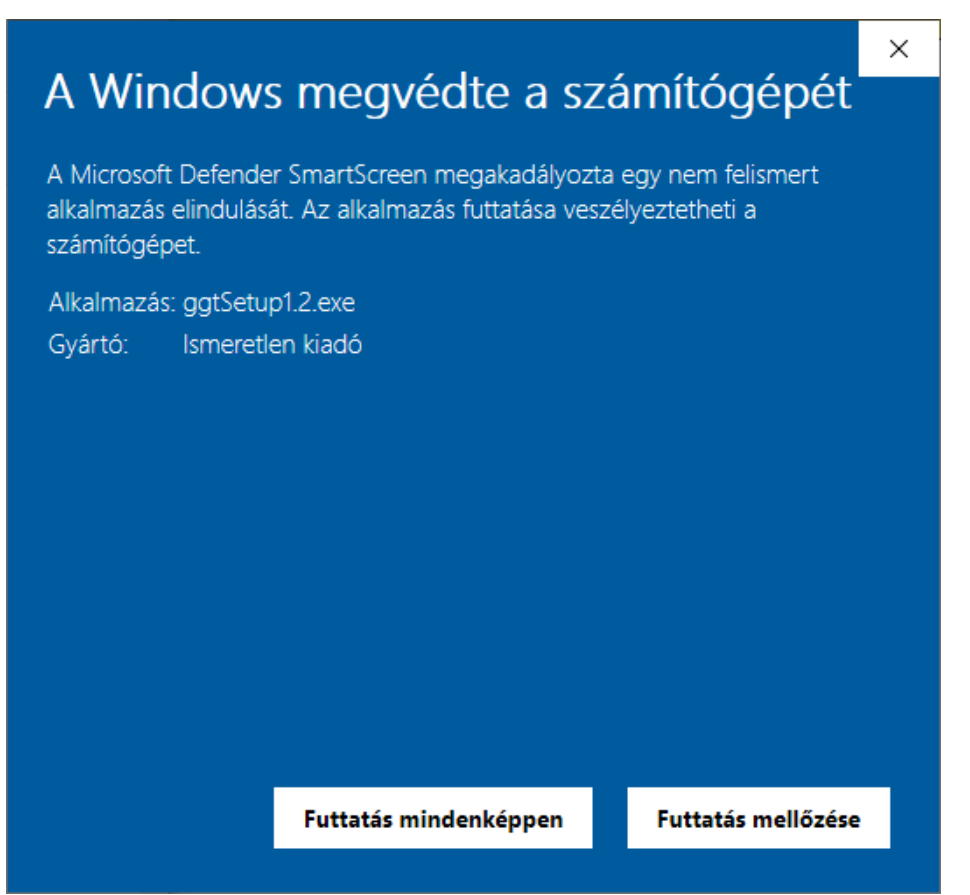

Ezután megjelenő ablakban még jóvá kell hagynia, hogy a telepítő módosításokat végezzen a rendszeren

3. Ezután megjelenik a telepítő nyelv kiválasztó ablaka (angol és magyar nyelv között választhat), nyelv kiválasztása után nyomja meg az OK gombot

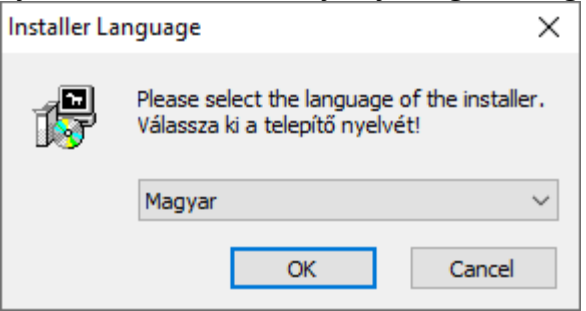

4. Ezután a GPL licenc szövege jelenik meg, melyet az *Elfogadom* gombbal vehet tudomásul.

| ggt 1.2 Installer: Licencszerződés –                                                                                                    |                           | $\times$ |  |
|----------------------------------------------------------------------------------------------------|---------------------------|----------|--|
| A(z) ggt 1.2 telepítése előtt tekintse át a szerződés felt<br>elfogadja a szerződés valamennyi feltételét, az Elfogad<br>folvtathatia.                                                                                                    | ételeit. Ha<br>om gombbal |          |  |
| Copyright (C) 2017 Zoltan Siki siki 1958 (at) gmail (dot) com<br>This program is free software; you can redistribute it and/or<br>modify it under the terms of the GNU General Public License<br>as published by the Free Software Foundation; either version 2<br>of the License, or (at your option) any later version. | 2                         | ^        |  |
| This program is distributed in the hope that it will be useful,<br>but WITHOUT ANY WARRANTY; without even the implied warr<br>MERCHANTABILITY or FITNESS FOR A PARTICULAR PURPOSE<br>GNU General Public License for more details.                                                                                         | anty of<br>. See the      |          |  |
| You should have received a copy of the GNU General Public License<br>along with this program: if not, write to the Free Software                                                                                                    |                           |          |  |
| Mégse Nullsoft Install System v3.04                                                                                                    |                           |          |  |

5. Végül a telepítés célkönyvtárát választhatja ki, az alapértelmezett *Program Files* mappát módosíthatja a *Tallózás…* gomb megnyomása után, majd nyomja meg a *Telepítés* gombot

| 滑 ggt 1.2 Installer: Célmappa                                                                                                    | _                |                  | ×   |  |
|----------------------------------------------------------------------------------------------------|------------------|------------------|-----|--|
| A ggt 1.2 a következő mappába kerül. Másik mappa választásához<br>kattintson a Tallózás gombra. Kattintson a Telepítésre a telepítéshez. |                  |                  |     |  |
| Telepítés helye<br><mark>C:\Program Files (x86)\ggt</mark>                                                                               |                  | <u>T</u> allózás |     |  |
| Helyigény: 178.1 MB                                                                                                    |                  |                  |     |  |
| Szabad terület: 51.7 GB                                                                                                    |                  |                  |     |  |
| Mégse Nullsoft Install System v3.04                                                                                                    | < <u>V</u> issza | <u>T</u> elepít  | tés |  |

6. A telepítés befejezése után nyomja meg a *Bezárás* gombot

| 👸 ggt 1.2 Installe | er: Kész                      | —                |               | $\times$ |
|--------------------|-------------------------------|------------------|---------------|----------|
| A telepítés        | sikeresen befejeződött        |                  |               |          |
| <u>R</u> észletek  | ]                             |                  |               |          |
|                    |                               |                  |               |          |
|                    |                               |                  |               |          |
|                    |                               |                  |               |          |
| Mégse              | Nullsoft Install System v3.04 | < <u>V</u> issza | <u>B</u> ezár | ás       |

7. A telepítő a grafikus felhasználói felülettel rendelkező és a parancssori programváltozatokat is telepíti, a Windows programok menüben a grafikus felhasználói felülettel rendelkező programok jelennek meg.

|          | G               | I |
|----------|-----------------|---|
|          | GeoEasy         | ~ |
|          | 🛱 Gépház        |   |
|          | 🛅 GGT 🧳         | ^ |
|          | block2svg_gui   |   |
|          | block2ttf_gui   |   |
|          | cp2templ_gui    |   |
|          | 🎴 dxfinfo_gui   |   |
| 8        | Eltávolítás     |   |
| <b>F</b> | 🞴 shp2dxf_gui   |   |
|          | ·🕮 GIMP 2.10.8  |   |
|          | 🧿 Google Chrome |   |
| ø        | Google Drive    | ~ |
| Ф        | Groove Zene     |   |
| -        |                 |   |

## Hordozható változat telepítése

1. Töltse le a tagozati honlapról a hordozható ZIP telepítőt

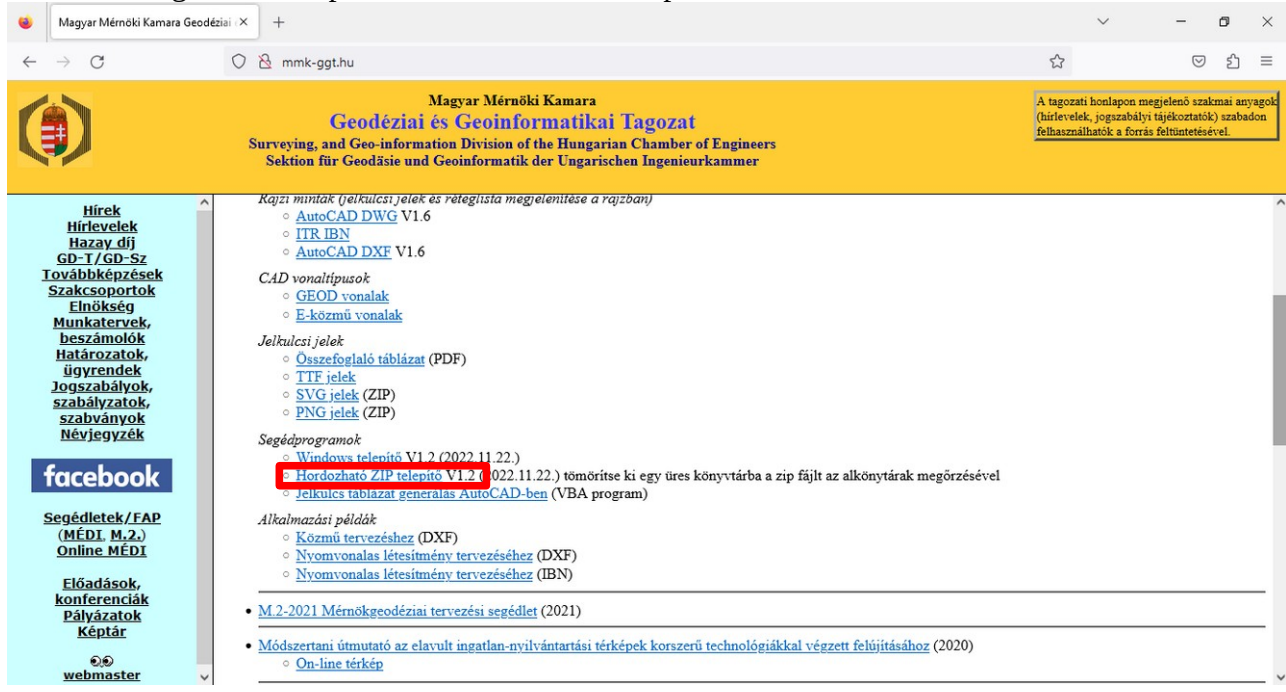

- 2. Tömörítse ki a tömörített ZIP mappát egy tetszőleges könyvtárba, ahová írási joga van.
- 3. A megfelelő grafikus felhasználói felülettel rendelkező programot válassza ki a Windows *Fájlkezelő* programban dupla kattintással. A grafikus felhasználói felülettel rendelkező programok neve \_*gui*-ra végződik

# Forráskód telepítése

A forráskódú változat telepítése esetén a Python 3.8+ változatot és az összes használt Python modult külön telepíteni kell. A forráskódokat a GitHub portálon találja meg (<u>https://github.com/zsiki/dxf\_utils</u>).

1. A böngésző programban nyissa meg a projekt GitHub oldalát

| Szerkesztés <u>N</u> ézet Előz <u>m</u> ények <u>K</u>                | önyvjelzők <u>E</u> szközök <u>S</u> úgó |                           |                       | -                                         |
|-----------------------------------------------------------------------|------------------------------------------|---------------------------|-----------------------|-------------------------------------------|
| GitHub - zsiki/dxf_utils: Smal                                        | Lut× +                                   |                           |                       |                                           |
| ightarrow C $radian$                                                  | O A https://github.com/zsiki/dxf_u       | utils                     |                       | ☆ ♡ ± ੯) =                                |
| Product ~ Solutions                                                   | ✓ Open Source ✓ Pricing                  |                           | Search                | Sign in Sign up                           |
| zsiki / dxf_utils                                                     |                                          |                           | ĴΝ                    | lotifications 😵 Fork 0 🛱 Star 7 👻         |
| <> Code ③ Issues 1                                                    | រឹង Pull requests 🕑 Actions 🖽            | Projects 🛈 Security 🗠 Ins | sights                |                                           |
| ្រំ master ▾ វិវ 1 branc                                              | h 🕟 0 tags                               | Go to f                   | file Code →           | About                                     |
| 🜒 zsiki window close with                                             | self.quit()                              | b0bb4c3 on Nov 19, 2022   | 32 commits            | Small utility scripts to nandle dxt files |
| awk                                                                   | README files reorganised                 |                           | 7 months ago          | বার্ট GPL-3.0 license                     |
| python                                                                | window close with self.quit()            |                           | 2 months ago          | ☆ 7 stars                                 |
| LICENSE                                                               | Initial commit                           |                           | 5 years ago           | © 3 watching<br>9 0 forks                 |
| README.md                                                             | Update README.md                         |                           | 7 months ago          | •                                         |
| README.md                                                             |                                          |                           |                       | Releases<br>No releases published         |
| dxf_utils                                                             |                                          |                           |                       | Packages                                  |
| Small utility scripts to handle dxf files written in gawk and Python. |                                          |                           | No packages published |                                           |
| <ul> <li>gawk scripts</li> </ul>                                      |                                          |                           |                       |                                           |
| <ul> <li>Python scripts</li> </ul>                                    |                                          |                           |                       | Contributors 3                            |

- 2. A *Code* gomb megnyomása után válassza a *Download Zip* opciót a felbukkanó listából, a forráskódok tömörített fájljának letöltéséhez (dxf\_utils-master.zip)
- 3. Tömörítse ki a ZIP fájlt egy tetszőleges mappába

Ha csak a program forráskódját akarja megtekintheti, akkor az a böngészőben is megteheti a GitHub oldalon a megfelelő .*py* fájl kiválasztása után.

| Eájl Szerkesztés <u>N</u> ézet Előz <u>m</u> ények <u>K</u> önyvjelzők <u>E</u> szközök <u>S</u> úgó                                                                                                    | - 0                                             | ×   |
|----------------------------------------------------------------------------------------------------|-------------------------------------------------|-----|
| G GitHub - zsiki/dxf_utils: Small ut × +                                                                                                    |                                                 | ~   |
| $\leftarrow$ $\rightarrow$ C $\widehat{\mbox{a}}$ O $\widehat{\mbox{a}}$ https://github.com/zsiki/dxf_utils/blob/master/python/dxfinfo.py                                                                                                    | ☆ ♡ ½ ٤                                         | 5 ≡ |
| Product × Solutions × Open Source × Pricing                                                                                                    | Search 🕖 Sign in Sign                           | up  |
| ₽ zsiki/dxf_utils (Public)                                                                                                    | ↓ Notifications 양 Fork 0 ☆ Star 7 マ             |     |
| <> Code 💿 Issues 1 🕄 Pull requests 💿 Actions 🖽 Projects 😲 Security 🗠 Insights                                                                                                    |                                                 |     |
| the second second seco | Go to file ····                                 |     |
| zsiki field width switches added                                                                                                    | Latest commit c0e7a06 on Oct 31, 2022 🕄 History |     |
| At 1 contributor                                                                                                    |                                                 |     |
| Executable File 210 lines (198 sloc) 8.64 KB                                                                                                    | Raw Blame 🖉 💌 🖞                                 |     |
| 1 #! /usr/bin/env python3                                                                                                    |                                                 |     |
| 2 """                                                                                                    |                                                 |     |
| 3 Generate report from a DXF file                                                                                                    |                                                 |     |
|                                                                                                    |                                                 |     |
| 5 import sys                                                                                                    |                                                 |     |
| 7 import argparse                                                                                                    |                                                 |     |
| 8 import numpy as np                                                                                                    |                                                 |     |
| 9 import ezdxf                                                                                                    |                                                 |     |
| 10                                                                                                    |                                                 |     |
| 11 LAYER_FIELD = 32 # default length of layer name field in output                                                                                                    |                                                 |     |
| 12 NUMBER_FIELD = 6 # default length of entity counts in output                                                                                                    |                                                 |     |
| 13                                                                                                    |                                                 |     |
| <pre>14 dxf2cad_version = {'AC1002': 'AutoCAD R2',</pre>                                                                                                    |                                                 |     |
| 15 'AC1004': 'AutoCAD R9',                                                                                                    |                                                 | ~   |

Amennyiben git felhasználó, akkor használja a *clone* parancsot a teljes repo letöltésére:

#### git clone git@github.com:zsiki/dxf\_utils.git

Ezután a kód módosításait egy *pool request* küldésével átadhatja a fejlesztőknek